# Instruções aos revisores

1. Acesse a página do evento no https://jems.sbc.org.br/ e logue como revisor.

2. Clique em Review (a esquerda) do Artigo a ser revisado.

Obs: os artigos a serem revisados estão em azul e os revisados em verde.

|           |      |         | Dafila Yara Oliveira de Brito,                                                                                        |
|-----------|------|---------|----------------------------------------------------------------------------------------------------|
|           |      |         | Maria Lucia Bianchi                                                                                                   |
|           | 0.4  |         |                                                                                                    |
| Legend:   | X    | pendin  | g (no maniscript uploaded) of active (under review) withdrawn C rejected C accepted                                   |
|           |      |         |                                                                                                    |
| Revie     | wei  | r pap   | er rank                                                                                                    |
|           |      |         |                                                                                                    |
| Order (r  | ank) | #       | Title                                                                                                    |
| Sider (in | ank) | #       | nue                                                                                                    |
| unrank    | ed   | 236658  | Produção de painéis MDP com adesivo cardanol-formaldeído nanomodificado                                               |
| unrank    | ed   | 237001  | Fibras de eucalipto como biossorventes de óleo: avaliação da hidrofobicidade                                          |
| unrank    | ed   | 237037  | Encapsulação de partículas de madeira para aplicação em matriz cimentícia                                             |
| unrank    | ed   | 237071  | Estimativa de Quantidade de Cinzas Produzidas na Utilização Energética de Plantios Florestais de Tachigali vulgaris S |
| unrank    | ed   | 237139  | CARACTERIZAÇÃO DE RESÍDUOS DO MANEJO FLORESTAL SUSTENTÁVEL DA AMAZÔNIA PARA USO ENERGE                                |
| unrank    | ed   | 237187  | Valorização energética dos resíduos do manejo florestal na Amazônia brasileira                                        |
| Rank the  | e pa | pers yo | are responsible for (best papers come first). Ex.: 5566 43223 7621:                                                   |
|           |      |         | Update                                                                                                    |

#### Papers You Are Reviewing: CPG2023 - ESAL

o assign reviewers or delegate a paper review, you must first accept to review the paper, then click on review to assign/delegate. To accept t

| Type (Review) | #      | Authors                                                                                                    | Title (link to pa                                                              |
|---------------|--------|----------------------------------------------------------------------------------------------------|--------------------------------------------------------------------------------|
| Review        | 236658 | Ana Carolina Furtini,<br>Daniella Dutra Carneiro,<br>Yanka Beatriz Costa Lourenço,<br>Maria Rita Magalhaes,<br>Heidy Vivian de Jesus Arantes,<br>Carolina Aparecida dos Santos,<br>Michele Lopes Medina,<br>José Benedito Guimarães Júnior | Produção de painéis MDP com adesivo cardanci-formaldeido nanomodificado        |
| Review        | 237001 | Marina Pires,<br>Irineu Petri Júnior,<br>Fábio Mori                                                                                                    | Fibras de eucalipto como biossorventes de óleo: avaliação da hidrofobicidade   |
| Review        | 237037 | Leonardo Kuhn,<br>Fabricio Fontenelle,<br>Túlio Guimarães,<br>Gabriele Andrade,<br>Eduardo Hélio de Novais Miranda,<br>Saulo Ferreria                                                                                                    | Encapsulação de partículas de madeira para aplicação em matriz cimentícia      |
| Review        | 237071 | Elvis Santos,<br>Larissa Nascimento de Miranda,<br>Patrícia Santos,<br>Larissa Moraes,<br>Maria Silva,<br>Thiago de Paula Protásio,<br>Genilson Corrêa,<br>Paulo Fernando Trugilho                                                         | Estimativa de Quantidade de Cinzas Produzidas na Utilização Energética de Plan |
| Review        | 237139 | Maria Silva,<br>Larissa Nascimento de Miranda,<br>Patrícia Santos,<br>Elvis Santos,<br>Larissa Moraes,<br>Genilson Corrêa,<br>Thiago Protásio                                                                                              | CARACTERIZAÇÃO DE RESÍDUOS DO MANEJO FLORESTAL SUSTENTÁVEL                     |
| Review        | 237187 | Genilson Corrêa,<br>Larissa Moraes,<br>Maria Silva,<br>Elvis Santos,<br>Patrícia Santos,<br>Thiaco Protásio                                                                                                    | Valorização energética dos resíduos do manejo florestal na Amazônia brasileira |

#### 3. Confirme revisão

## Review Form for #237071: Estimativa de Quantidade

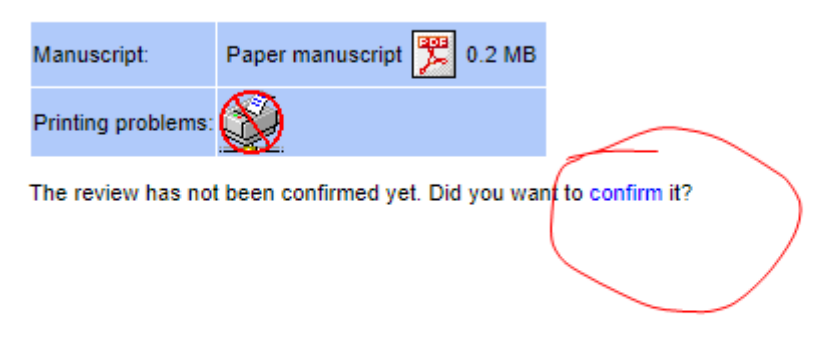

4. Acesse novamente o evento (no meu caso, Esal 2023).

## **Review accepted**

Thank you for agreeing to review the paper Estimativa de Quantidade de Cinzas Pi

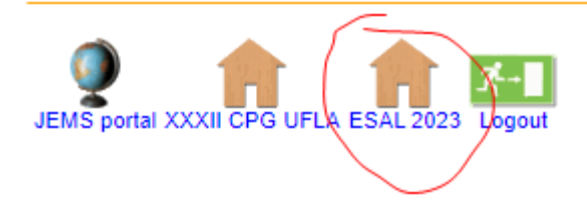

## 5. Procure pelo artigo a ser revisado (agora está em amarelo)

#### Papers You Are Reviewing: CPG2023 - ESAL

To assign reviewers or delegate a paper review, you must first accept to review the paper, then click on review to assign/delegate. To accept the review, click

| #      | Authors                                                                                                    | Title (link to paper)                                                                                                    |
|--------|----------------------------------------------------------------------------------------------------|----------------------------------------------------------------------------------------------------|
| 236658 | Ana Carolina Furtini,<br>Daniella Dutra Carneiro,<br>Yanka Beatriz Costa Lourenço,<br>Maria Rita Magalhaes,<br>Heidy Vivian de Jesus Arantes,<br>Carolina Aparecida dos Santos,<br>Michele Lopes Medina,<br>José Benedito Guimarães Júnior | Produção de painéis MDP com adesivo cardanol-formaldeido nanomodificado                                                                                                    |
| 237001 | Marina Pires,<br>Irineu Petri Júnior,<br>Fábio Mori                                                                                                    | Fibras de eucalipto como biossorventes de óleo: avaliação da hidrofobicidade                                                                                                    |
| 237037 | Leonardo Kuhn,<br>Fabricio Fontenelle,<br>Túlio Guimarães,<br>Gabriele Andrade,<br>Eduardo Hélio de Novais Miranda,<br>Saulo Ferreria                                                                                                    | Encapsulação de partículas de madeira para aplicação em matriz cimentícia                                                                                                    |
| 237071 | Elvis Santos,<br>Larissa Nascimento de Miranda,<br>Patrícia Santos,<br>Larissa Moraes,<br>Maria Silva,<br>Thiago de Paula Protásio,<br>Genilson Corréa,<br>Paulo Fernando Trugilho                                                         | Estimativa de Quantidade de Cinzas Produzidas na Utilização Energética de Plantios Florestais                                                                                                    |
| 237139 | Maria Silva,<br>Larissa Nascimento de Miranda,<br>Patrícia Santos,<br>Elvis Santos,<br>Larissa Moraes,<br>Genilson Corrêa,<br>Thiago Protásio                                                                                              | CARACTERIZAÇÃO DE RESÍDUOS DO MANEJO FLORESTAL SUSTENTÁVEL DA AMAZÔNI                                                                                                    |
| 237187 | Genilson Corrêa,<br>Larissa Moraes,<br>Maria Silva,<br>Elvis Santos,<br>Patrícia Santos,<br>Thiago Protásio                                                                                                    | Valorização energética dos resíduos do manejo florestal na Amazônia brasileira                                                                                                    |
|        | #<br>236658<br>237001<br>237037<br>237071<br>237139<br>237187                                                                                                    | #   Authors     Ana Carolina Furtini,<br>Daniela Dutra Carneiro,<br>Yanka Beatriz Costa Lourenço,<br>Maria Rita Magalhaes,<br>Heidy Vivian de Jesus Arantes,<br>Carolina Aparecida dos Santos,<br>Michele Lopes Medina,<br>José Benedito Guimarães Júnior     237001   Marina Pires,<br>Irineu Petri Júnior,<br>Fábio Mori     237007   Éleonardo Kuhn,<br>Fabricio Fontenelle,<br>Eduardo Hélio de Novais Miranda,<br>Saulo Ferreria     237071   Élvis Santos,<br>Larissa Nascimento de Miranda,<br>Patricia Santos,<br>Carisia Silva,<br>Thiago de Paula Protásio,<br>Genilson Corréa,<br>Paulo Fermando Trugilho     Xaria Silva,<br>Thiago Protásio   Maria Silva,<br>Thiago Protásio     237187   Genilson Corréa,<br>Larissa Moraes,<br>Maria Silva,<br>Thiago Protásio     237187   Genilson Corréa,<br>Larissa Moraes,<br>Genilson Corréa,<br>Larissa Moraes,<br>Genilson Corréa,<br>Larissa Moraes,<br>Caritícia Santos,<br>Larissa Moraes,<br>Patricia Santos,<br>Larissa Moraes,<br>Caritícia Santos,<br>Larissa Moraes,<br>Patricia Santos,<br>Larissa Moraes,<br>Patrici |

## 6.1. Acesse o PDF e leia o conteúdo do artigo

#### 6.2 Tome uma decisão

## 6.3 Apresente um parecer para os autores

### 6.4 Submeta a revisão

| Review Form for #237071: Estimativa de Quantidade de Cinzas Produzidas na Utilização Energ                                                                                                    |  |  |  |  |  |  |  |
|----------------------------------------------------------------------------------------------------|--|--|--|--|--|--|--|
| Manuscript: Paper manuscript D 2 MB 1   Printing problems: Image: Comparison of the paper is another the paper is another the paper is ano |  |  |  |  |  |  |  |
| Qual a sua recomendação em relação à aceitação ou rejeição do artigo?: Verifique se o artigo está dentro das normas do CPG2023. O 1: Aceito com correções<br>O 2: Aceito sem restrição                                                                                                    |  |  |  |  |  |  |  |
| Insira aqui suas sugestões para melhoria ou correções do artigo.:                                                                                                    |  |  |  |  |  |  |  |
| 3                                                                                                    |  |  |  |  |  |  |  |
| Submit 4                                                                                                    |  |  |  |  |  |  |  |
| JEMS portal Logout                                                                                                    |  |  |  |  |  |  |  |

7. Repita esse procedimento para os outros itens a serem revisados.